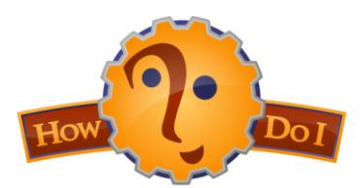

## How do I Export PubMed Citations into RefWorks?

The results of a search can be imported from PubMed to RefWorks. Make your selections to be imported and follow these directions:

1. Once you have selected the records to keep, change the "Display Settings" to the "MEDLINE" option and "Apply".

**2.** A new page will open with the selected records in plain text MEDLINE format.

**3.** Use the Browser's **"Edit"** menu option to **"Select All"** and then select **"Copy"**.

**4.** Open your **RefWorks** account in a new browser window: <u>www.refworks.com/Refworks/login.asp</u>

**5.** Login to your RefWorks account with your username and password.

(If you are a new user, you may sign up for your individual account from a link on this page).

**6.** Once you have successfully opened your account, select **"References...Import"** to open the RefWorks Import Form.

**7.** Select the **"NLM PubMed filter"** in the first pull down menu (Import Filter/ Data Source).

8. Make sure that "**PubMed**" is shown in the "**Database**" box.

9. Then select "Import Data from the following text".

**10.** Use your browser's edit menu to **"Paste"** the text in this box.

**11.** At the bottom of the form, click the **"Import"** button.

**12.** After a few seconds, the computer will display: **"Importing references, please wait...**" A series of asterisks will appear one by one. After they stop appearing, RefWorks will tell you how many records were imported.

**13.** Click **"View last imported folder"** to see your imported citations, and add them to a **"Folder"** of your choice.

HOW Do I? Brought to you by the UVa Claude Moore Health Sciences Library. Email: hslref@virginia.edu for more assistance.

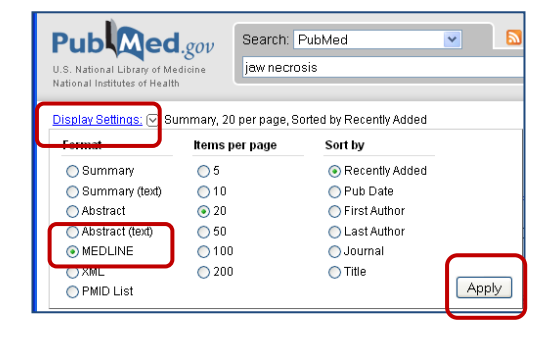

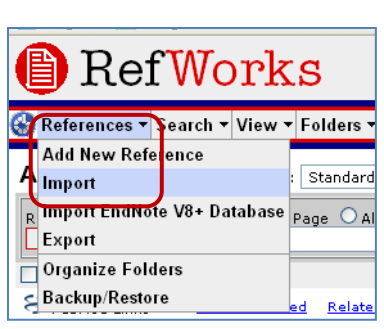

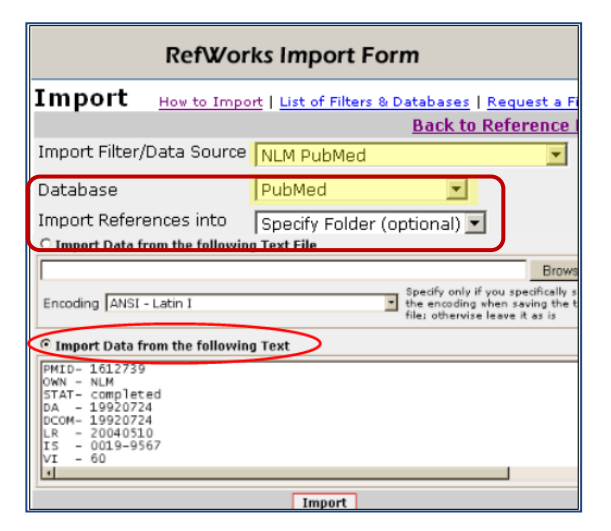